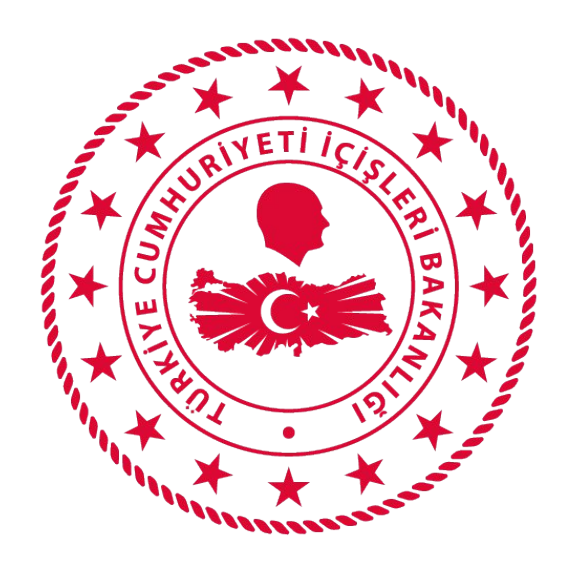

## T.C. İÇİŞLERİ BAKANLIĞI BİLGİ İŞLEM DAİRESİ BAKANLIĞI

# 112 VEFA İLETİŞİM PROGRAMI EMNİYET KULLANIM KLAVUZU

#### Mart 2020

## İÇİNDEKİLER

| VEFA NEDİR?                        | 1 |
|------------------------------------|---|
| 1.KULLANICI GİRİŞ EKRANI           | 1 |
| 2. EMNİYET                         | 2 |
| 2.1. Talep Takibi                  | 2 |
| 2.1.1. Aktif Talepler              | 2 |
| 2.1.1.1. Talep Yönlendirme         | 2 |
| 2.1.1.2. Talep Durumu Güncelleme   | 3 |
| 2.1.1.3. Talep Geçmişi Görüntüleme | 4 |
| 2.1.1.4. Talep Çıktısı Alma        | 4 |
| 3. SİSTEMDEN ÇIKIŞ                 | 5 |

## VEFA NEDİR?

65 Yaş ve Üstü ile Kronik Rahatsızlığı Olanlara Sokağa Çıkma Yasağı Genelgesi kapsamında ihtiyaç olması halinde özellikle tek başına yaşayan ve ihtiyaçlarını karşılayacak yakını bulunmayan 65 yaş ve üstü ile kronik rahatsızlığı olan vatandaşlarımızın mağdur olmaması; temel ihtiyaçlarını karşılamak için Vali/Kaymakamların başkanlığında 65 yaş üstü Vefa Sosyal Destek Grubunun kullanacağı uygulamadır.

## 1.KULLANICI GİRİŞ EKRANI

Bilgisayardan ki herhangi bir tarayıcı(Chrome, Explorer, Firefox, Yandex vb) açılarak adres çubuğuna, <u>https://112vefa.ng112.gov.tr/NG112-Destek/acil-destek/login.xhtml</u> yazılarak klavyeden **"ENTER"** tuşuna basılır.

← → C 🏠 🔒 112vefa.ng112.gov.tr/NG112-Destek/acil-destek/login.xhtml

0 1

Açılan ekranındaki **"Kullanıcı Adı"** alanına **T.C. Kimlik Numarası**, **"Şifre"** alanına da **Parola** yazılarak **"Bağlan"** butonuna tıklanır.

| İçişleri Bakanlığı<br>112 Vefa İletişim Programı |  |
|--------------------------------------------------|--|
| <u>+</u>                                         |  |
| P                                                |  |
| Parolanızı mı unuttunuz?                         |  |
| İçişleri Bakanlığı                               |  |

## 2. EMNİYET

#### 2.1. Talep Takibi

Kullanıcı sisteme giriş yaptıktan açılan ekrandır. Bu ekranda "Aktif Talepler" sekmesi yer almaktadır.

| İşlemler 💻       | Aktif Talepler   |      |        |                      |                |          |       |        |
|------------------|------------------|------|--------|----------------------|----------------|----------|-------|--------|
| 😰 Talep Takip    | φ Sayfayi Yenile |      |        |                      |                |          |       |        |
| Ceutimici        |                  |      |        | 1-4 of 4 records     |                |          |       |        |
| Kullanicilar     | TC - AD SOYAD    | Orün | Miktar | Statu / Istek Zamani | latek Açıklama | Açıklama | Adree | latera |
| 1 - AYSUN KAYACI |                  |      |        |                      |                |          |       | npern  |

#### 2.1.1. Aktif Talepler

Henüz sonuçlanmamış ya da başka bir birime yönlendirilmemiş olan taleplerdir.

| Aktif Talepler<br>Ø Sayfayı Yenile                                                                                                    |      |        |                      |                                |          |                                                                                                    |       |
|----------------------------------------------------------------------------------------------------|------|--------|----------------------|--------------------------------|----------|----------------------------------------------------------------------------------------------------|-------|
|                                                                                                    |      |        | 1-4 of 4 records     | i ii ii ii ii ii ii ii ii ii v |          |                                                                                                    |       |
| TC - AD SOYAD                                                                                                    | Oran | Miktar | Statu / Istek Zamanı | İstek Açıklama                 | Açıklama | Adree                                                                                                    | lglem |
| Contraction of the second second se |      |        |                      |                                |          | the second second second second second second second second second second second second second second second se |       |

Bu talepler ile ilgili, talebin yanındaki **"İşlemler"** butonuna tıklayarak aşağıdaki işlemler yapılabilir.

#### 2.1.1.1. Talep Yönlendirme

**"İşlemler"** butonu altında yer alan **"Yönlendir"** Butonu ile talep farklı bir birime(Kaymakamlık) yönlendirilebilir.

| Adres                             | İşlem           |
|-----------------------------------|-----------------|
| AHİ MESUT MAHALLESİ<br>/KIRIKKALE | İşlemler 💌      |
| Telefon : (999) 999-9999          | 0. Võnlendir    |
| AÇIK ADRES                        | Jm              |
| /KIRIKKALE                        | 🖌 işiem Yap     |
| Telefon : (054) 000-0000          | 🚯 İşlem Geçmişi |
| adres /KIRIKKALE                  |                 |
| Telefon : (111) 111-1111          | işiemier 💌      |

**"Yönlendir"** butonuna basıldıktan sonra **"Gönderilecek Kaymakamlık"** seçilip **"Gönder"** Butonuna basılarak, talebin ilgili kuruma yönlendirilmesi sağlanabilir.

| Başka K                        | uruma Yönlendirme                    | × |
|--------------------------------|--------------------------------------|---|
| TC NO<br>Adı<br>Soyadı<br>Ürün | : 12121212122<br>: KAMÍL<br>: SÖNMEZ | _ |
| Gönderilecek<br>Gönder         | Kurum Sulakyurt Kaymakamlığı         |   |
| Gonder                         |                                      |   |
|                                |                                      |   |
|                                |                                      |   |
|                                |                                      |   |
|                                |                                      |   |
|                                |                                      |   |

#### 2.1.1.2. Talep Durumu Güncelleme

"işlemler" butonu altında yer alan "işlem Yap" Butonu ile talep durumu güncellenebilir.

| Veni Talen       |             | AÇIK ADRES               |                   |
|------------------|-------------|--------------------------|-------------------|
|                  | - EKMEK, SU | /KÎRIKKALE               | İşlemler 💌        |
| 24.03.2020 17:46 |             | Telefon : (054) 000-0000 | Q. Vänlandir      |
| Yeni Talep       |             | adres /KIRIKKALE         |                   |
| 24.03.2020 17:01 | - aso       | Telefon : (111) 111-1111 | V işiem rap       |
| Yeni Talep       |             | adres /KIRIKKALE         | 🚯 İşlem Geçmişi 🔍 |
| 24.03.2020 17:00 | - asd       | Telefon : (111) 111-1111 | O Çıktı Al        |

**"İşlem Yap"** butonuna basıldıktan sonra **"Değişecek Durum"** seçilip **"Kaydet"** Butonuna basılarak, talebin durumunun değiştirilmesi sağlanabilir. Eğer **"Talep Karşılandı"** seçeneği seçilerek kaydedilirse, talep sonlanmış olur.

|                                |                                                                                         | × |
|--------------------------------|-----------------------------------------------------------------------------------------|---|
| TC NO<br>Adı<br>Soyadı<br>Ürün | 11111111111<br>Mehmet Zahit<br>KARABULUT<br>Gida                                        |   |
| Değişecek Duru                 | Yeni Talep 📃                                                                            |   |
| Açıklama<br>Kaydet             | Yeni Talep<br>İletildi<br>Okundu                                                        |   |
|                                | Talep Temin Ediliyor<br>Talep Karşılandı<br>Talep Karşılanmadı<br>Başka Birime Aktanldı |   |

#### 2.1.1.3. Talep Geçmişi Görüntüleme

**"İşlemler"** butonu altında yer alan **"İşlem Geçmişi"** Butonu ile talebin işlem geçmişi görüntülenebilir.

| Yeni Talep             | EKWEK SU  | AÇIK ADRES<br>/KIRIKKALE | islamlas -      |
|------------------------|-----------|--------------------------|-----------------|
| 24.03.2020 17:46       | ENMER, SU | Telefon : (054) 000-0000 | işiemer         |
| Yeni Talep             |           | adres /KIRIKKALE         | t jalaas Vaa    |
| 24.03.2020 17:00       | 350       | Telefon : (111) 111-1111 | V işlem tap     |
| Baska Birime Aktarıldı |           | AÇIK ADRES               | 🚯 İşlem Geçmişi |
|                        | EKMEK SU  | KIRIKKALE                | 🛛 Çıktı Al      |
| 24.03.2020 15:37       |           | Telefon : (888) 888-8888 |                 |

**"İşlem Geçmişi"** butonuna basıldıktan sonra talep ile ilgili hangi kullanıcının ne zaman hangi işlemi yaptığı görüntülenebilir.

| Talep Numarası | İşlem Yapan                      | İşlem      | Talep Zamanı     |
|----------------|----------------------------------|------------|------------------|
| 74             | Samet Çağrı Alıcı<br>Kullanıcısı | Yeni Talep | 24.03.2020 17:46 |
|                |                                  |            |                  |
|                |                                  |            |                  |
|                |                                  |            |                  |
|                |                                  | $\searrow$ |                  |
|                |                                  | $\square$  |                  |

#### 2.1.1.4. Talep Çıktısı Alma

**"İşlemler"** butonu altında yer alan **"Çıktı Al"** Butonu ile talep detaylarının yer aldığı bir çıktı alınabilir.

| EKMEK, SU               | AÇIK ADRES<br>/KİRIKKALE | İslemler 💌      |
|-------------------------|--------------------------|-----------------|
| Constant de la constant | Telefon : (054) 000-0000 | 0 Vänlandir     |
|                         | adres /KIRIKKALE         | C4 Formendar    |
| aso                     | Telefon : (111) 111-1111 | 🖍 işlem Yap     |
|                         | AÇIKADRES                | 🚯 İşlem Geçmişi |
| EKMEK SU                | /KIRIKKALE               | Qikti Al        |
|                         | Telefon : (888) 888-8888 | Im              |

"Çıktı Al" butonuna basıldıktan sonra talep ile ilgili detaylar(cinsi, adedi, açıklaması, adresi, talep sahibi adı soyadı, talep sahibi telefonu) pdf formatında indirilebilir ve çıktısı alınabilir.

| Cins | Adet | lstek<br>Aciklama | Adres                       | Ad Soyad                     | Telefon            |
|------|------|-------------------|-----------------------------|------------------------------|--------------------|
| lida | 1    | EKMEK ,<br>SU     | AÇIK<br>ADRES<br>/KIRIKKALE | Mehmet<br>Zahit<br>KARABULUT | (054) 000-<br>0000 |
|      |      |                   | 2                           |                              |                    |

## 3. SİSTEMDEN ÇIKIŞ

Kullanıcı ekranın sağ üstünde bulunan "Güvenli Çıkış" butonuna tıklayarak sistemden çıkış yapabilir.

|                                     |                |                  |        |                         | ▼ Sa           | <ul> <li>Samet Çağrı Alıcı Kullanıcısı</li> </ul> |             |
|-------------------------------------|----------------|------------------|--------|-------------------------|----------------|---------------------------------------------------|-------------|
| Aktif Talepler Sonuçlanmış Talepler |                |                  |        |                         |                | et Güv                                            | venli Çikiş |
|                                     | 1-10 of 49 rec | ords 14 44 1 2 3 | 4 5    | 10 🔻                    |                |                                                   |             |
| ID                                  | TC - AD SOYAD  | Ürün             | Miktar | Statu / Istek<br>Zamanı | İstek Açıklama | Açıklama                                          | Adres       |